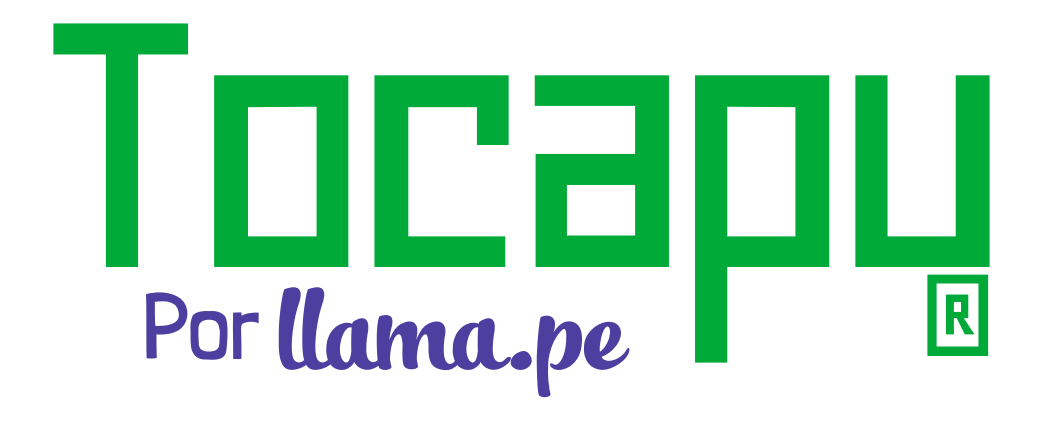

Firma Digital

# **GUÍA RÁPIDA**

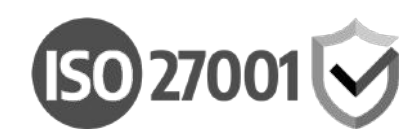

Versión 1.2

# ¿CÓMO REGISTRARSE Y ACTIVAR TU CUENTA EN TOCAPU?

1. Para registrarte, primero ingresa en tu navegador a **tocapu.pe** y haz clic en el botón **Crear cuenta.** 

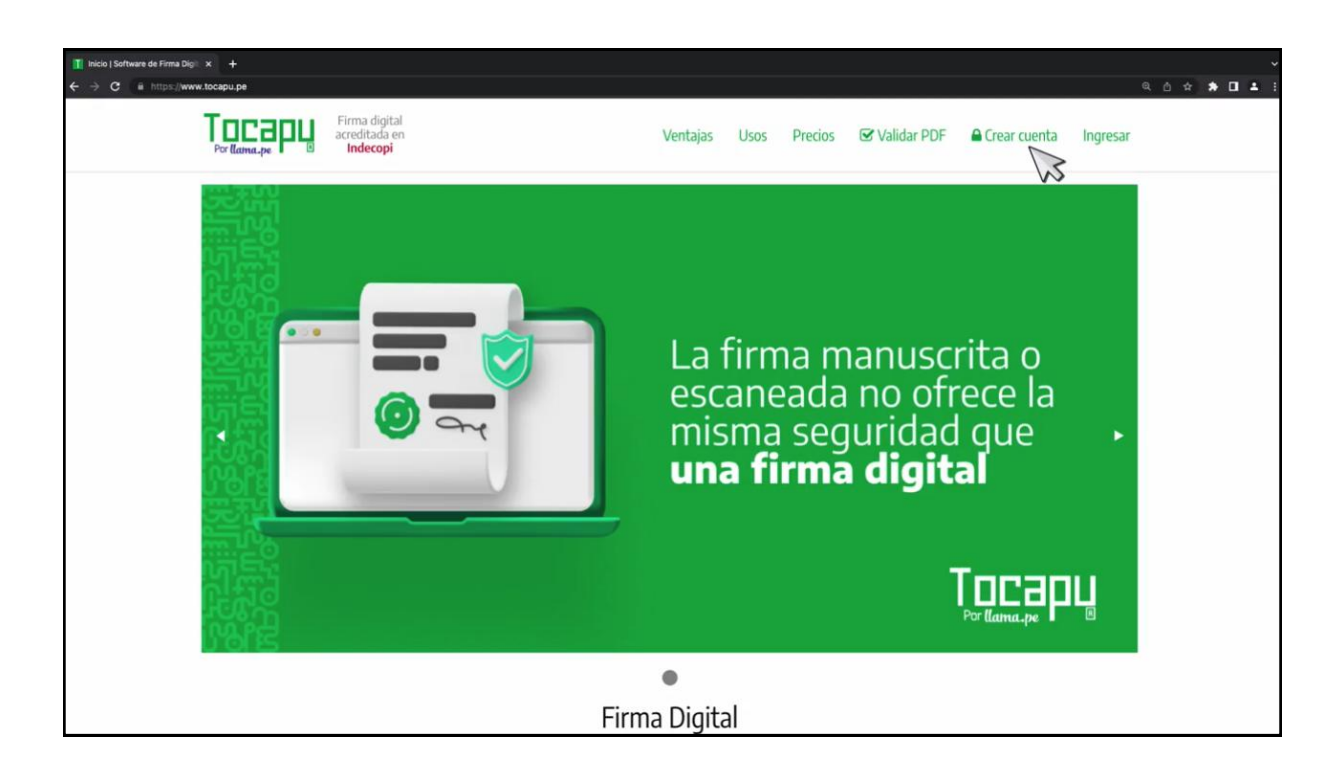

2. Haz clic en el botón **Registrarse**. (En tocapu tienes dos opciones de registro, puedes registrarte con tu cuenta de Google o mediante otro correo independiente).

|                   | Registro                                                                         |  |
|-------------------|----------------------------------------------------------------------------------|--|
|                   | Tienes dos opciones para registrarte, con tu cuenta de Google<br>o con tu email. |  |
|                   | Puedes registrarte con tu cuenta de GOOGLE - G                                   |  |
|                   | O también puedes seguir usando tu email                                          |  |
|                   | Email (Será el usuario para tu cuenta)                                           |  |
|                   | (@hotmail.com                                                                    |  |
|                   | Registrarse                                                                      |  |
|                   | ¿Ya estás registrado?                                                            |  |
|                   | Recuperar contraseña                                                             |  |
| a Digital Gratis? | Avuda 🗗                                                                          |  |

3. Luego, ingresa **el código de confirmación** que ha sido enviado a tu correo y presiona **Continuar.** 

| Repitto (Schwards Ama) × + |                                                                                                    |                                              |
|----------------------------|----------------------------------------------------------------------------------------------------|----------------------------------------------|
| Perflamage                 | Ventajas Usos Precir                                                                                      | os 𝞯 Validar PDF 🔒 Crear cuenta Ingresar     |
|                            | Ingresar código                                                                                           |                                              |
|                            | Te hemos enviado en código a<br>aisoander_tellomena@intomail.com<br>Enviar nuevamente<br>[Cambiar correo] |                                              |
|                            | Ingresar oktiga<br>356698                                                                                 |                                              |
|                            | Continuar                                                                                                 |                                              |
|                            | ¿Ya estás registrade?<br>Recuperar contraseña                                                             |                                              |
| 💊 ¿Firma Digital Gratis?   |                                                                                                    | Ayuda 🗹                                      |
| 🖶 Ventas                   |                                                                                                    | Política de Privacidad y Seguridad           |
| Ventajas                   |                                                                                                    | Aceptamos pagos vía depósito o transferencia |
| 1/2025                     |                                                                                                    | Pisay-Tame                                   |

4. Seguidamente **completa los datos** que se solicitan y presiona **Completar.** 

| ■ Peppen Schwer de Pres D. K. +<br>€ ⇒ Ø is missuwww.toopu.sensyste. | 5.0 ¢ \$ 0                                                                               |
|----------------------------------------------------------------------|------------------------------------------------------------------------------------------|
| Fina digital<br>acceltada en<br>Indecopi                             | Ventajas Usos Precios 🞯 Validar PDF 🖨 Crear cuenta Ingresar                              |
|                                                                      | Completar                                                                                |
|                                                                      | Email (Será e l'assartio para la care sta)<br>Calindamáil.com                            |
|                                                                      | Contraseira (cara esta cuerta)                                                           |
|                                                                      | Ver controseña                                                                           |
|                                                                      | Nontre amplés                                                                            |
|                                                                      | Teléforo Mévil (E digitas mastero)                                                       |
|                                                                      | Tipo de coorte                                                                           |
|                                                                      | CON RUZ - Persona Jurídica o Natural con negocio *<br>Númen de dosamento (RVZ, DNI o EE) |
|                                                                      |                                                                                          |
|                                                                      | Compress                                                                                 |

Y listo, acabas de crear tu cuenta en Tocapu exitosamente.

5. A continuación en la ventana de **Primeros pasos**, da clic en **Confirmar.** 

| Por Estimation                                       | Balacer Corports, P | Primeros Pasos                                                                                                    | C v deanter telomera@httmai |
|------------------------------------------------------|---------------------|----------------------------------------------------------------------------------------------------|-----------------------------|
| + Nueva Cameta 🖬                                     | A Solicitar activ   | Leer con cuidado por favor. Para continuar hacer dick en "CONFIRMAR".                                                                                                    |                             |
| Comits Gestalts<br>C 19 8 de 1990 D Mill vill sales  | Primeros P          | ¿CÓMO EMPEZAR À USAR TOCAPU?<br>Revisa este video de muy carta duración                                                                                                    |                             |
| THE DALE DIRE SHOWING                                |                     | ► ver vieteo                                                                                                    |                             |
| a Primeros Pasos<br>Desentoros                       |                     | ¿QUÉ NECESITO PARA FIRMAR UN ARCHIVO PDF EN TOCAPU?<br>La explicación para una estas archivos están en el video de líneas amba.                                                                                              |                             |
| Corgentian 🔹                                         |                     | Para minar ademas ce un nuesgador moderna con acteso a internet, necesara:<br>instalar locapuifimador en lu computadora - Decaragui TocapaFinador 🛓<br>Contar con un Certificado Digital - Decaragui Certificado de prueba 🛳 |                             |
| & Ormitanies 🛛 📼                                     |                     | Uno o varios archivos PDF - Descargar archivo PDF de ejemplo 4                                                                                                    |                             |
| r Gatlificados 🛛 🛩<br>Popreiera<br>Logo de Auffición |                     | ¿DÓNDE ENCONTRAR AYUDA?<br>Tenemos una pistaforma de ayuda ó donde puedes encontrar Preguntas Precuentas, Descargas, Etc.<br>ayuda Tama, pe C?                                                                               |                             |
| ) Constan Ticlot Seports<br>Menda                    |                     | - CONTRIMAR                                                                                                    |                             |

Puedes revisar el video de cómo empezar a usar Tocapu. Además de encontrar un enlace para descargar TocapuFirmador en tu computadora según tu sistema operativo. También podrás ubicar un enlace para descargar un certificado digital de prueba y realizar la firma, si desea un certificado digital con valor legal puedes solicitarlo en la plataforma de Tocapu. Si requieres alguna ayuda adicional, puedes hacer clic en **ayuda.llama.pe.** 

6. En el escritorio, presiona el botón **Solicitar activación de** cuenta.

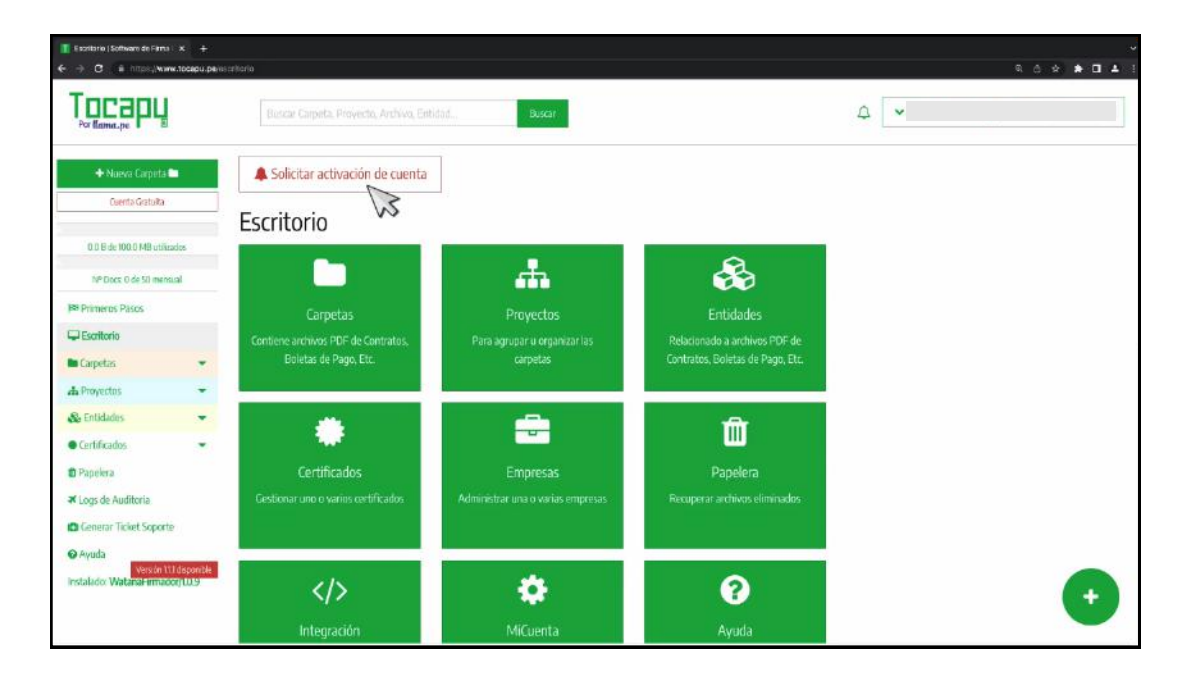

# 7. En la siguiente ventana, tienes la opción **de activar tu cuenta gratuita o activar tu cuenta de pago.**

En este ejemplo, vamos a seleccionar Activar cuenta gratuita, y presiona Aceptar.

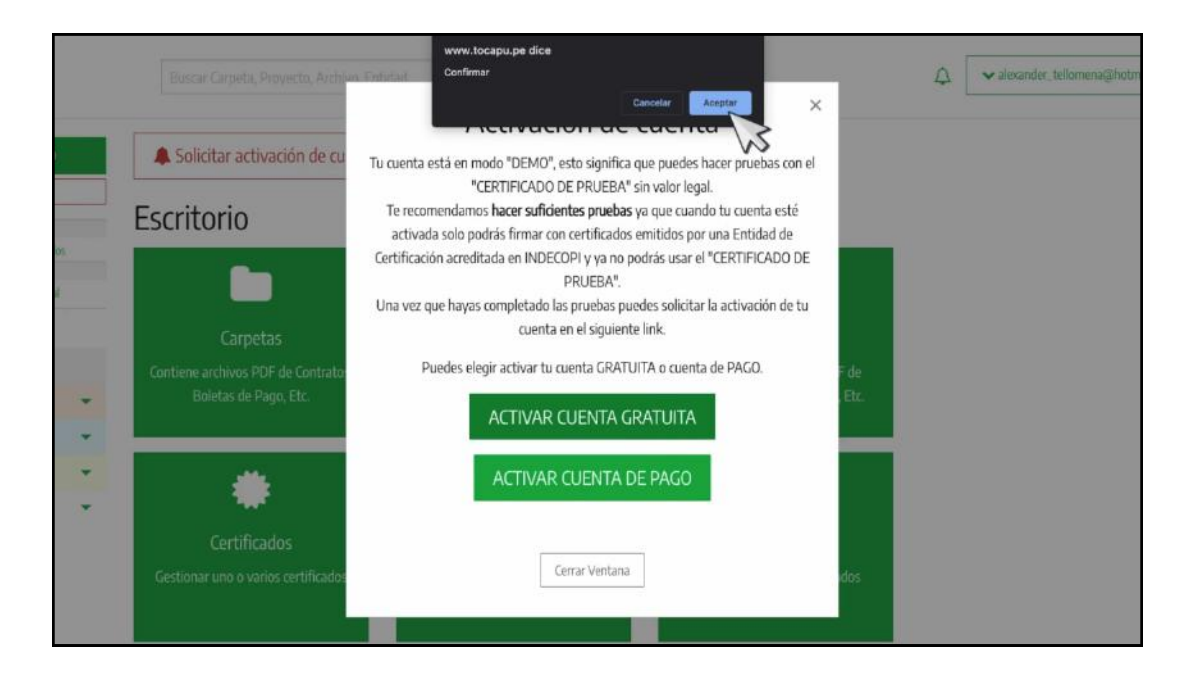

De esta manera nuestra cuenta estará en proceso de activación dentro de las 24 horas hábiles.

# ¿CÓMO FIRMAR DIGITALMENTE EN TOCAPU?

Una vez activada nuestra cuenta, vamos a enseñar cómo firmar un documento digitalmente.

1. En el escritorio, haz clic en el **módulo de carpetas** 

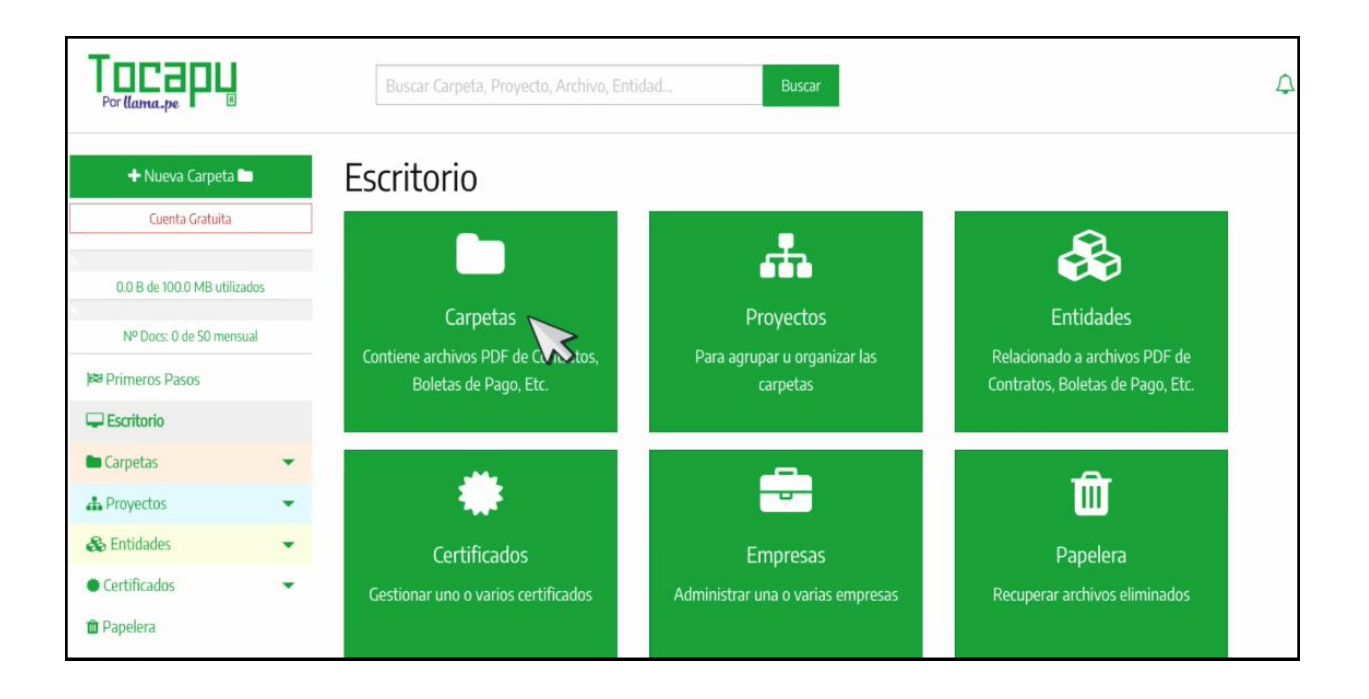

## 2. Presiona Crear primera carpeta.

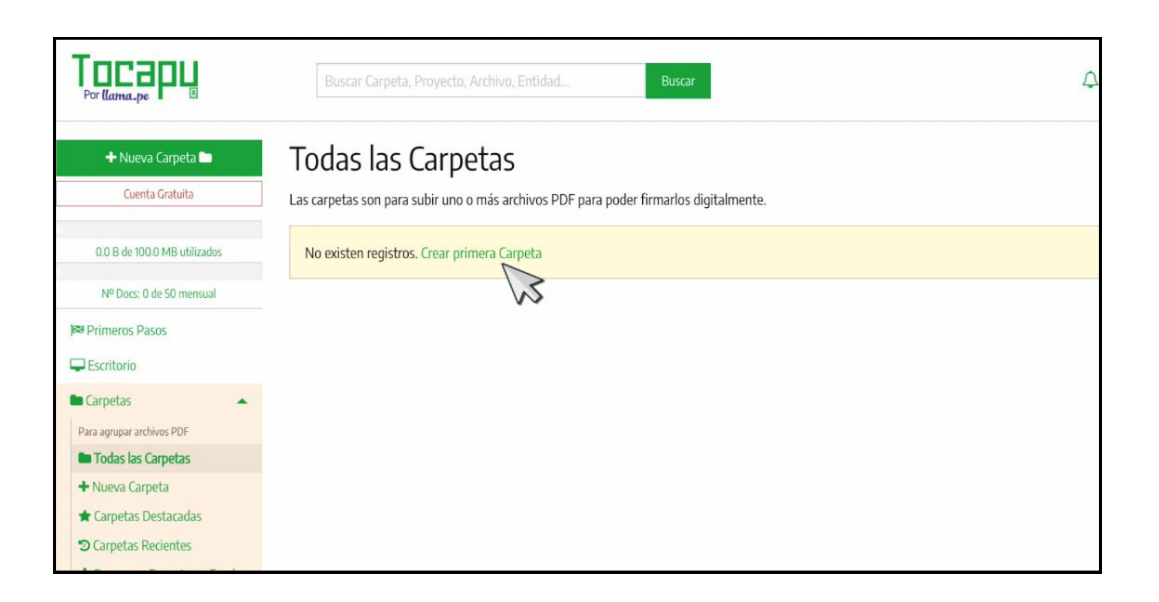

3. Coloca un **nombre de la carpeta** y de manera opcional puedes agregar una **descripción**. En proyecto, selecciona **sin proyecto** y presiona el botón **Continuar.** 

| Por llama.pe                                                                                                  | Buscar Carpeta, Proyecto, Archivo, Entidad Buscar                                        | ¢          |
|----------------------------------------------------------------------------------------------------|------------------------------------------------------------------------------------------|------------|
| + Nueva Carpeta 🖿<br>Cuenta Gratuita                                                                          | Nueva Carpeta<br>El propósito de una Carpeta es contener <b>uno o más archivos PDF</b> . |            |
| 0.0 B de 100.0 MB utilizados                                                                                  | Nombre de la Carpeta CONTRATOS 2                                                         |            |
| № Docs: 0 de 50 mensual                                                                                       | Descripción de la Carpeta (Carpit)<br>Campo opcional                                     |            |
| Carpetas                                                                                                    | Proyecto al que pertenecerá<br>Elegir un Proyecto × *                                    |            |
| Para agrupar archivos PDF Todas las Carpetas + Nueva Carpeta                                                  | Continuar                                                                                |            |
| <ul> <li>★ Carpetas Destacadas</li> <li>⑦ Carpetas Recientes</li> <li>▲ Descargar Reporte en Excel</li> </ul> |                                                                                          | _          |
| - Drawartos                                                                                                   |                                                                                          | Barnat.pri |

4. Posteriormente, **sube un documento PDF** a la plataforma de Tocapu.

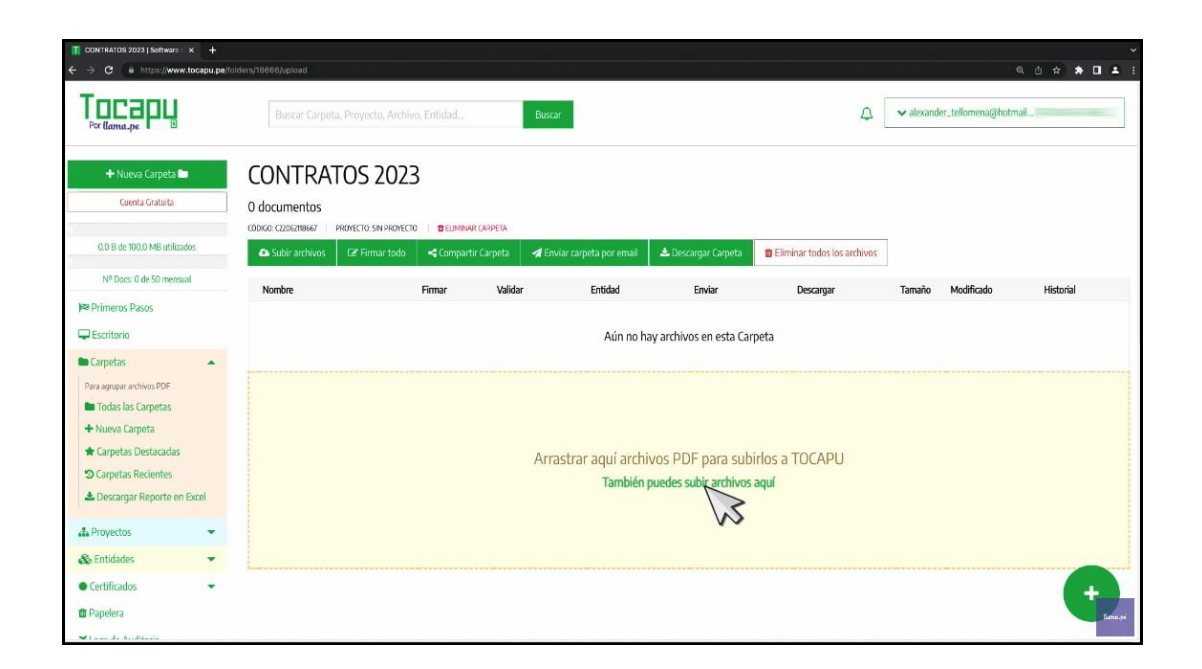

5. Una vez subido el archivo, presiona en Firmar.

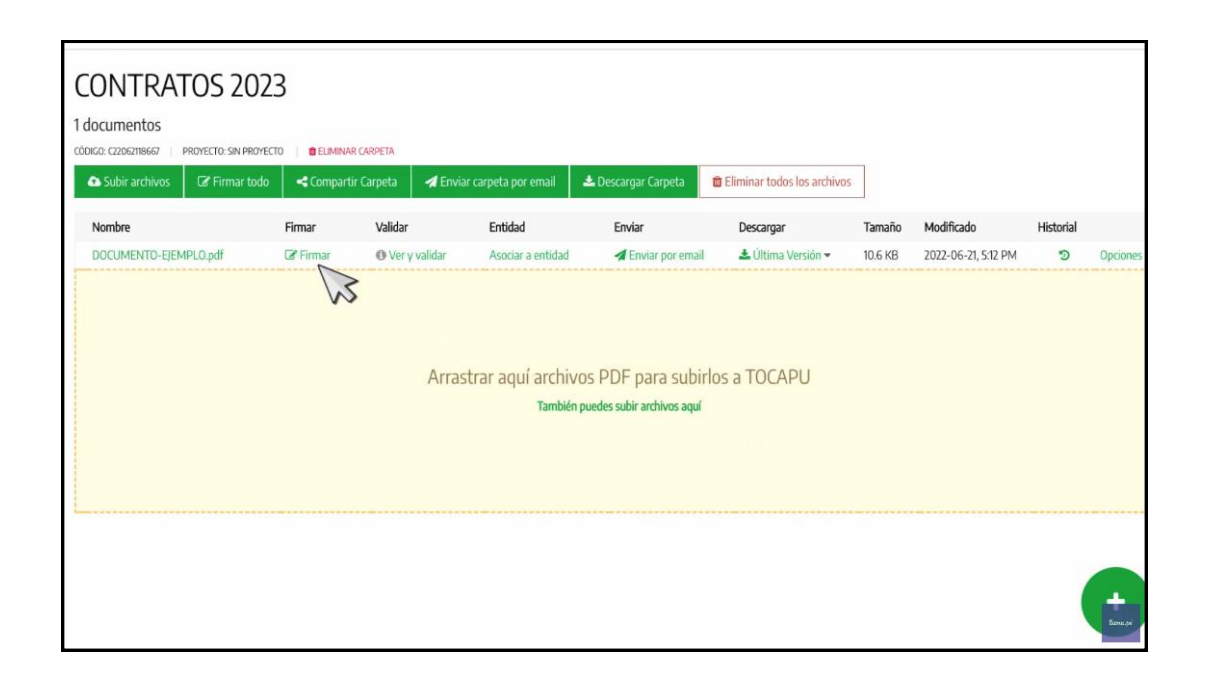

6. Nos va aparecer la ventana con **los 3 pasos para realizar tu firma digital.** 

| Firmar archivo: DOCU                                                                                                    | MENTO-EJEMPLO.pdf                                                                                                    |
|----------------------------------------------------------------------------------------------------|----------------------------------------------------------------------------------------------------|
| Paso 1 Pa<br>TocapuFirmador Posición                                                                                                    | so 2 Paso 3<br>de Firma Procesar Firma                                                                                         |
| Necesitas Too                                                                                                    | capuFirmador                                                                                                    |
| Antes de continuar asegurate de que tienes instalado en tu equipo<br>TocapuFirmador, si no la tienes puedes descargarla ahora.                                         | Antes de continuar asegurate de que tienes instalado en tu equipo<br>TocapuFirmador, si no la tienes puedes descargarla ahora. |
| Descarga la última versión para tu sistema operativo<br>Si quieres saber la versión de Windows que estás usando didicaquí y luego descarga la versión que corresponda. | Descarga la última versión para tu sistema operativo                                                                           |
| Versión para Windows 64 bits         Elevitón para Windows 32 bits                                                                                                    | Si ya lo tienes instalado haz click en "Continuar"                                                                             |
| Si ya lo tienes instalado haz click en "Continuar"<br>Continuar                                                                                                    | Continuar                                                                                                    |

Si aún no tienes instalado **TocapuFirmador**, puedes descargarlo ahora según el sistema operativo de tu computadora **Windows o macOS**.

7. Si ya lo tienes instalado, haz clic en **continuar.** 

| Firmar archivo: DOCUMENTO-EJEMPLO.pdf                                                                                          |
|----------------------------------------------------------------------------------------------------|
| Paso 1 Paso 2 Paso 3<br>TocapuFirmador Posición de Firma Procesar Firma                                                        |
| Necesitas TocapuFirmador                                                                                                    |
| Antes de continuar asegurate de que tienes instalado en tu equipo<br>TocapuFirmador, si no la tienes puedes descargarla ahora. |
| Descarga la última versión para tu sistema operativo                                                                           |
| 💰 Versión para MacOS                                                                                                    |
| Si ya lo tienes instalado haz click en "Continuar"                                                                             |
| Continuar                                                                                                    |

8. En el siguiente paso, **arrastra y ubica la representación gráfica de tu firma** en cualquier parte del documento y presiona el botón **Procesar Firma.** 

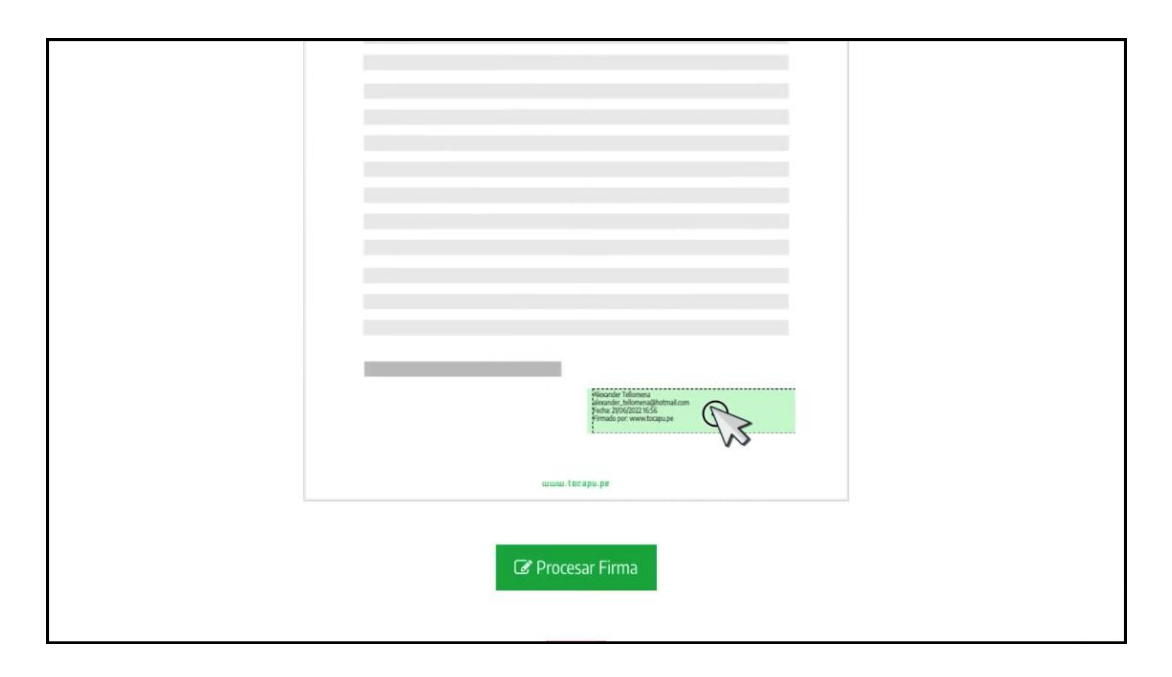

9. Haz clic en Abrir **TocapuFirmador** y se abrirá en tu computadora.

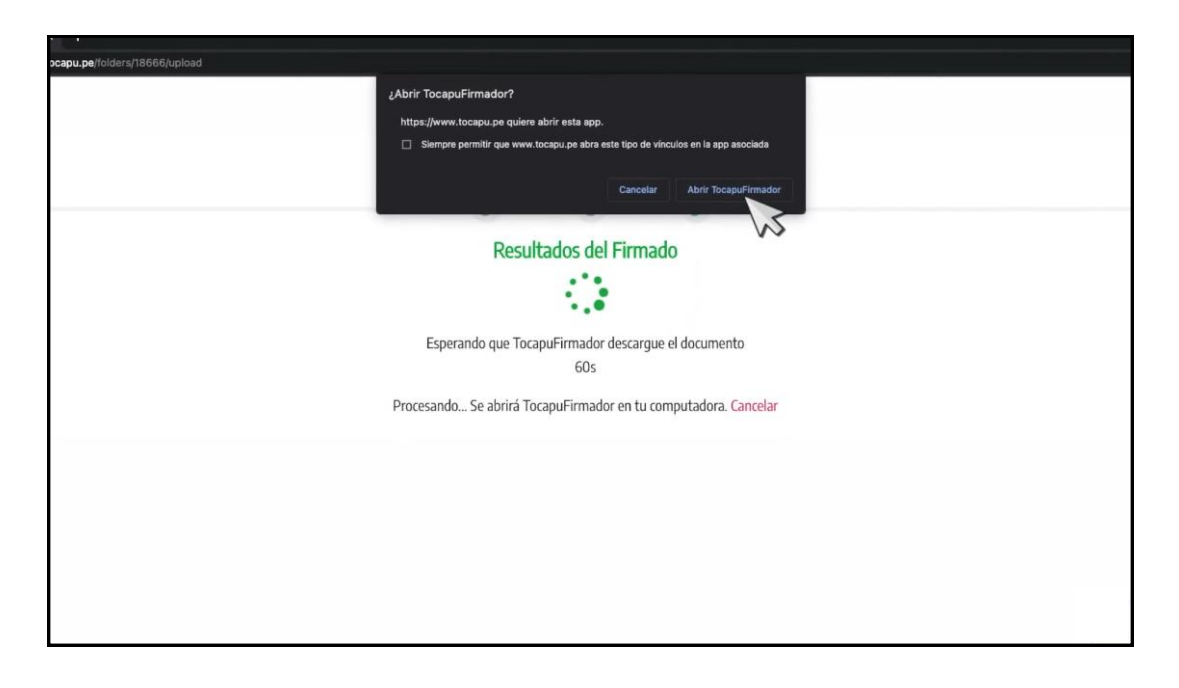

10. En la siguiente ventana, selecciona el **certificado digital.** 

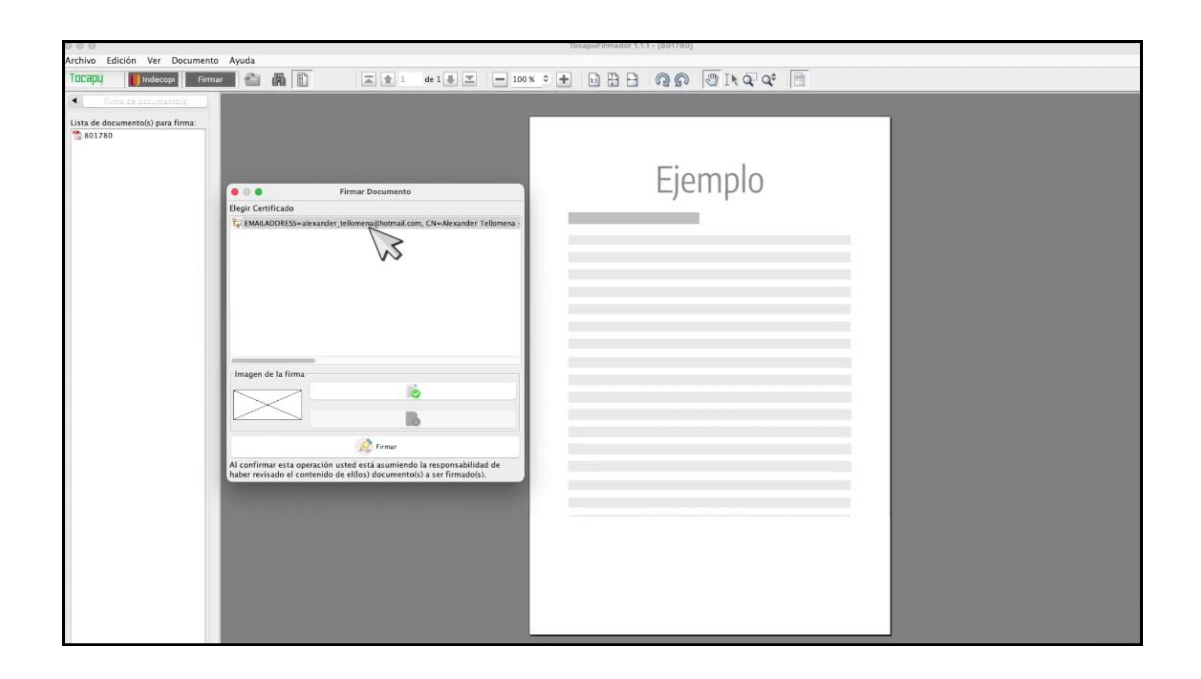

Si no te aparece ningún certificado digital, recuerda que debes contar con uno y posteriormente instalarlo en su computadora.

11. Si desea agregar **una imagen a la representación gráfica de su firma**, haz clic en el siguiente botón.

# 12. Ubica y selecciona tu imagen y presiona **Abrir.**

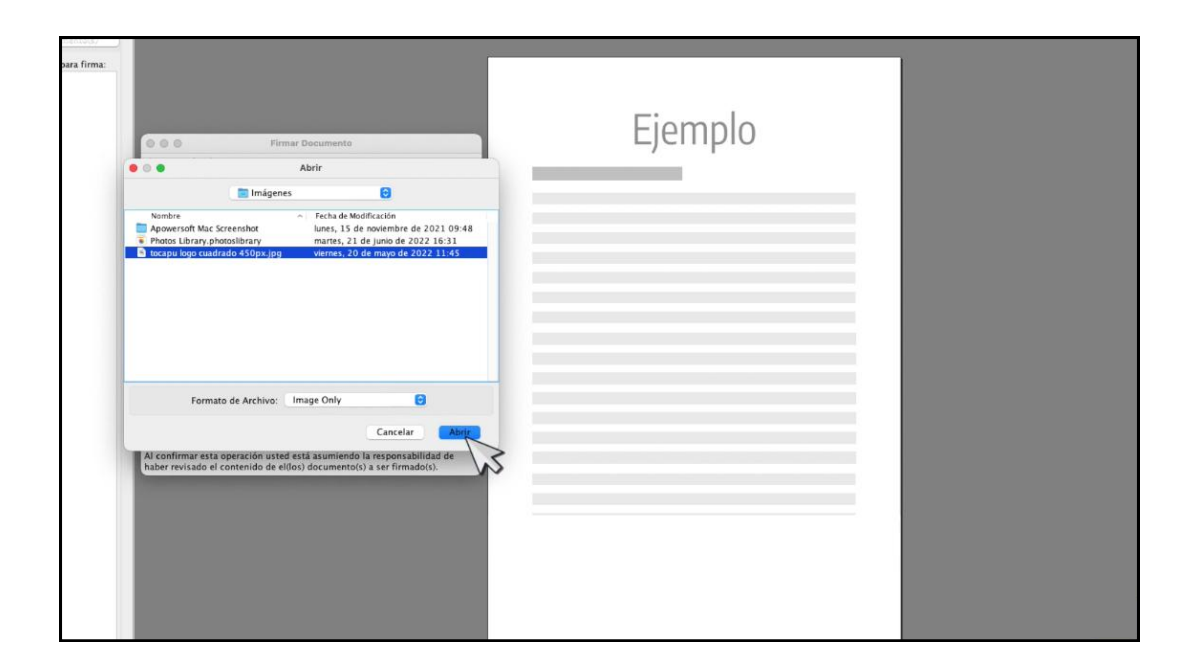

Inmediatamente podrá visualizar su imagen seleccionada y de esta manera Tocapu va a utilizar esta imagen por defecto cada vez que quiera firmar un documento.

13. Finalmente preciona **Firmar.** 

| ara firma:                                                                                                    | -Alexander Tellomena -             | Ejemplo |  |
|----------------------------------------------------------------------------------------------------|------------------------------------|---------|--|
| Imagen de la firma<br>Itago<br>Al confirmar esta operación urted está asum<br>haber revisado el contenido de el(los) docume | ipensabilidad de<br>ir firmado(s). |         |  |

14. Una vez procesado al 100% haz clic en **Confirmar y** cerrar.

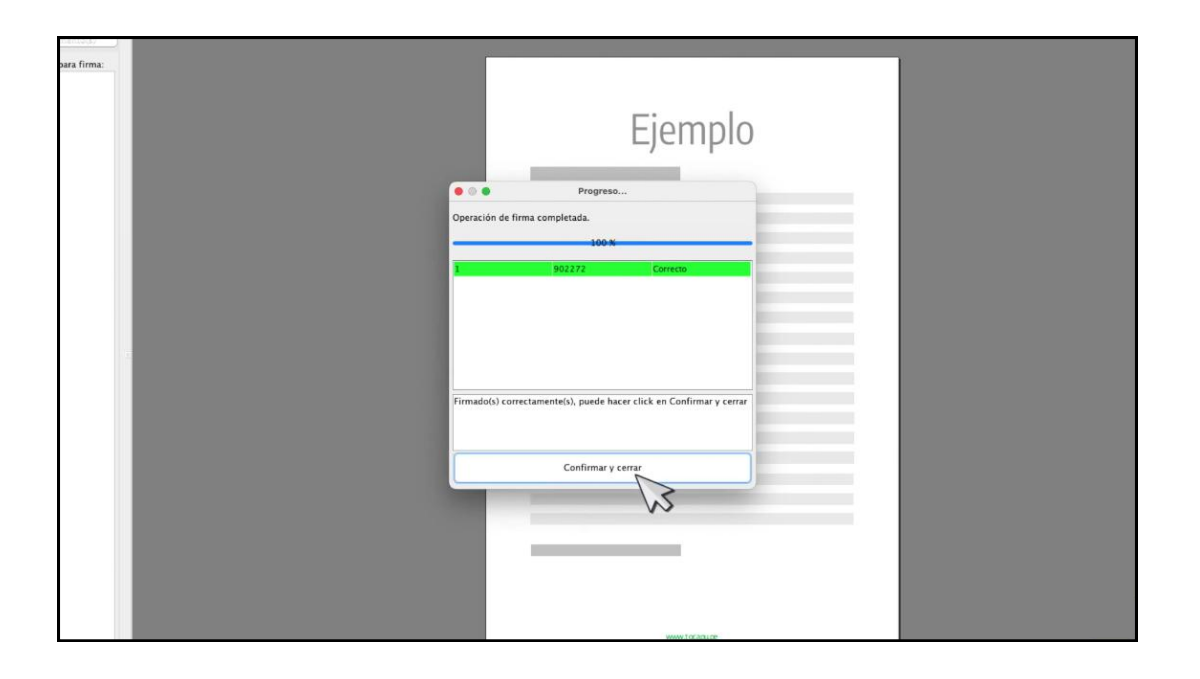

15. Luego, en la plataforma de tocapu **presiona el botón Finalizar.** 

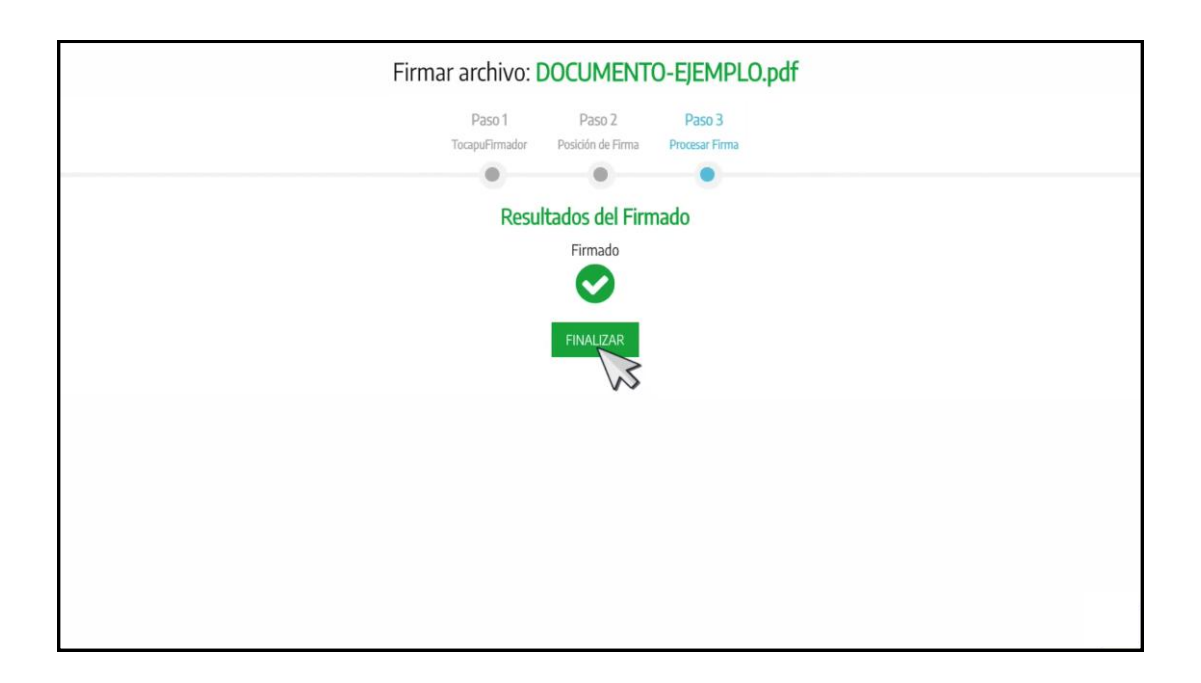

Y listo, acabas de firmar tu documento digitalmente de manera exitosa.

Si queremos (o quieres) verificar la validez de la firma digital, haz clic en **ver y validar.** 

| Por llama.pe                         | Buscar Carpeta         | a, Proyecto, Archiv | o, Entidad |             | Buscar                     |                               |                  |
|--------------------------------------|------------------------|---------------------|------------|-------------|----------------------------|-------------------------------|------------------|
| + Nueva Carpeta 🖿<br>Cuenta Gratuita | CONTRAT<br>1 documento |                     |            | AR CARPETA  |                            |                               |                  |
| 47.0 KB de 100.0 MB utilizados       | Subir archivos         | 🕼 Firmar todo       | < Compart  | tir Carpeta | 🖪 Enviar carpeta por email | 📥 Descargar Carpeta           | 🗯 Eliminar todo: |
| Nº Docs: 2 de 50 mensual             | Nombre                 |                     | Firmar     | Validar     | Entidad                    | Enviar                        | Descargar        |
| 🛤 Primeros Pasos                     | DOCUMENTO-EJEM         | 1PLO.pdf            | C Firmar   | 🗢 Ver y     | validar Asociar a entidad  | 🚽 Enviar por email            | 📥 Última \       |
| 🖵 Escritorio                         |                        |                     |            |             | B                          |                               |                  |
| Carpetas 🔺                           |                        |                     |            |             | •••                        |                               |                  |
| Para agrupar archivos PDF            |                        |                     |            |             |                            |                               |                  |
| Todas las Carpetas                   |                        |                     |            |             | Arrastrar aquí archi       | vos PDF para subi             | rlos a TOCA      |
| + Nueva Carpeta                      |                        |                     |            |             | Tambi                      | én puedes subir archivos aquí |                  |
| 🖈 Carpetas Destacadas                |                        |                     |            |             |                            |                               |                  |
| Carpetas Recientes                   |                        |                     |            |             |                            |                               |                  |
| 🕹 Descargar Reporte en Excel         |                        |                     |            |             |                            |                               |                  |

Y en la opción de ver y validar podemos visualizar en el documento la parte gráfica de la firma digital.

| COMPANY 2020 J SUBMIT A T                             |                           |             |
|-------------------------------------------------------|---------------------------|-------------|
| → C # https://www.tocapu.pe/folders/18666/upload?succ | ess=true                  | Q Ó 🛧 🖈 🖬 🚣 |
|                                                       | Previsualización          | ×           |
| DOCUMENTO-EJEMPLO.pdf Se encontraron 1 firmas dig     | fales                     | +           |
| ≡ 946426                                              | 1/1  - mx + E &           | ± e :       |
|                                                       |                           |             |
|                                                       |                           |             |
|                                                       |                           |             |
|                                                       |                           |             |
|                                                       |                           |             |
|                                                       | Primado con www.licepu.pr |             |
|                                                       | www.tocapu.pa             |             |
|                                                       | Descargar POF             |             |
|                                                       | Cerrar Ventana            |             |

Cabe señalar que la parte gráfica de la firma digital solo es una referencia a que el documento ha sido firmado digitalmente, y no es en sí la firma digital.

Si queremos (o quieres) validar que nuestro documento ha sido firmado digitalmente, **haz clic en el signo "+".** 

| π | CONTRATOS 2023   Software 🔿 🗙 🕂                    |                                                                                       | Ý           |
|---|----------------------------------------------------|---------------------------------------------------------------------------------------|-------------|
| ÷ | C # https://www.tocapu.pe/folders/18666/upload7suc | easatrue                                                                              | Q 🛆 🖈 🖬 🔺 i |
|   |                                                    | Previsualización                                                                      | ×           |
|   | DOCUMENTO-EJEMPLO.pdf Se encontraron 1 firmas di   | itales                                                                                | +           |
|   |                                                    |                                                                                       | VS          |
|   | ≡ 946426                                           | 1/1   - IIII + E &                                                                    | ± 🖶 I       |
|   |                                                    | ALEXANDE<br>Manador Alexando<br>Manador Alexando<br>Manador Alexando<br>Manador Josef |             |
|   |                                                    | unum. tocapu pe                                                                       |             |
|   |                                                    | Descarger POF                                                                         |             |
|   |                                                    | Cerrar Ventana                                                                        |             |

Y podrás verificar en el **validador** los datos de tu **certificado** digital.

| T CONTRATOS 2023   Software × +                                                                                                    |                                                                                                    |               |
|----------------------------------------------------------------------------------------------------|----------------------------------------------------------------------------------------------------|---------------|
| € ⇒ C a https://www.tocapu.pe/folders/18666/upload?success=true                                                                                                    |                                                                                                    | @ ů # # 🖬 🛎 : |
|                                                                                                    | Previsualización                                                                                                    | ×             |
| DOCUMENTO-EJEMPLO.pdf Se encontraron 1 firmas digitales                                                                                                    |                                                                                                    | -             |
| Finado por ALEXANDER TELLOMENA GAVINO<br>Gartificado emitido por Lanza e SHA255 Standard GA<br>Unidad organizacional: Validado por Lanza e ER<br>Fecha de Imaz 2020 6-02, 3949 M4<br>Sielado de tempo wi<br>Autoridos Litampe TSU 1<br>Organización: LUAMAPE SLA<br>Paise FRE<br>Fecha: 2022.06-07, 5949 PM<br>Valido hota: 2020/6-09, 593 AM<br>Valido NDECCOP: S1<br>Observación NDECCOP: | ✓ (observible or ortemuce or the problem)<br>Valido HOECOPt ✓<br>Valido COPT ✓<br>Valido Copt ✓<br>Valido Copt of the problem of the problem of the p |               |
| E 444.05                                                                                                    | 1/1   - mx +   ⊡ ⊗                                                                                                    | ± 0 1         |

En el lado derecho, podrás verificar que el documento no ha sido cambiado una vez que ha sido firmado, que el certificado usado es válido ante Indecopi, que el certificado no ha sido revocado y que la firma cubre todo el documento, lo que significa que independientemente del número de páginas, todo el documento ha sido firmado.

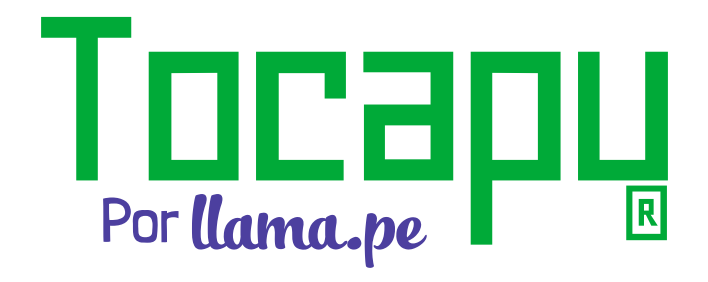

ventas@llama.pe (S) +51 01 3012200 www.tocapu.pe